PeopleAdmin Quick Reference Guide

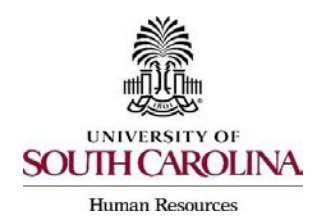

## Accessing Subordinate Employee Position Descriptions

It is important for supervisors to ensure employee position descriptions (PDs) are accurate and up-to-date. Supervisors who are properly attached to their subordinate position descriptions in the PeopleAdmin system can access the PDs at any time by following the steps outlined below.

Staff FTE, Faculty & Staff RGP/TL, and FLSA exempt Temporary Staff are required to have position descriptions as the foundation for their position. Temporary Faculty and FLSA non-exempt Temporary Staff are not required to have PDs, but a PD may be on file if the department established one. <u>FTE Faculty, Affiliates, and Student Employees</u> do not have position descriptions housed in the PeopleAdmin system.

**Note:** Supervisors who are employed in a position type that does not have a PD in PeopleAdmin will not be able to see subordinate PDs. Those individuals should work with their area's HR Contact to request PDs as needed.

 Log into the PeopleAdmin system by clicking this link: <u>University of South Carolina</u> : Login (sc.edu). Do not enter credentials on the main page, rather click the **SSO** link to redirect to the Central Authentication System log-in page.

| University of South Carolina<br>**Click here for Login Assistance** |  |  |  |  |  |
|---------------------------------------------------------------------|--|--|--|--|--|
| Username                                                            |  |  |  |  |  |
| Password                                                            |  |  |  |  |  |
| Log in                                                              |  |  |  |  |  |
| Authenticate with single sign-on? <u>SSO Authentication</u>         |  |  |  |  |  |

2) Check the User Group in the top right corner to ensure it says Employee.

| Welcome, | <u>My Profile</u> | logout  | )) |
|----------|-------------------|---------|----|
|          | User              | Group:  |    |
|          | En                | nployee | ~  |

PeopleAdmin Quick Reference Guide

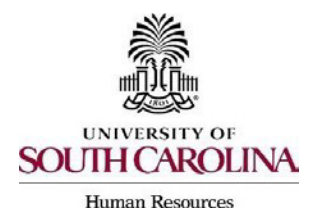

## Accessing Subordinate Employee Position Descriptions

3) Under **Position Management**, click the **Position Description** drop-down menu and select the type of PD. This example demonstrates searching for a Staff FTE Position Description.

| University o | f South Carolina                                                                             |  |
|--------------|----------------------------------------------------------------------------------------------|--|
| Home         | Position Descriptions - USC Market Titles -                                                  |  |
|              | Staff FTE                                                                                    |  |
| Inbox        | Faculty & Staff RGP/TL<br>Faculty & Staff RGP/TL<br>Faculty & Staff RGP/TL Position Requests |  |
| SEARCH       | Adjunct/Temporary<br>Adjunct/Temporary Position Requests                                     |  |
|              |                                                                                              |  |

4) This search displays the total number of position descriptions in the supervisor's reporting structure in the left-hand corner. PDs for both direct and indirect reports are visible. To access a PD, click on the **Business Title** or **Position Number**.

| Staff FTE Position Description |
|--------------------------------|
|--------------------------------|

| To add a new column to the search results, select the column from the drop down list. |                    |                                    |                       |                     |                                                             |                  |                          |                        |                     |                                            |                   |           |
|---------------------------------------------------------------------------------------|--------------------|------------------------------------|-----------------------|---------------------|-------------------------------------------------------------|------------------|--------------------------|------------------------|---------------------|--------------------------------------------|-------------------|-----------|
| Saved S                                                                               | earches 🗸          |                                    |                       |                     | Search Q M                                                  | lore Search Opti | ons 🗸                    |                        |                     |                                            |                   |           |
| Staff - Position Descriptions 🛛 🕅                                                     |                    |                                    |                       |                     |                                                             |                  |                          |                        |                     |                                            |                   |           |
| *Staff- Position Descriptions" 🕐 Selected records 💽 X Clear selection?                |                    |                                    |                       |                     |                                                             |                  |                          |                        |                     | Actions ~                                  |                   |           |
|                                                                                       | Position<br>Number | Business Title<br>(Internal Title) | Employee Last<br>Name | Employee First Name | Department                                                  | Status           | Job Family               | Job Function           | Job Level           | USC Market Title                           | USC Title<br>Code | (Actions) |
|                                                                                       | 00001571           | Program<br>Manager                 |                       |                     | PROV Continuing<br>Education and<br>Conferences<br>(290000) | Inactive         |                          |                        |                     | Program<br>Coordinator I                   |                   | Actions 🗸 |
|                                                                                       | 00002463           | Business and<br>Office Manager     |                       |                     | PROV Continuing<br>Education and<br>Conferences<br>(290000) | Active           | Business<br>Operations   | Business<br>Operations | P2 · Professional   | Business Manager                           | AH15OP02          | Actions 🗸 |
|                                                                                       | 00002373           | Office<br>Coordinator              |                       |                     | PROV Continuing<br>Education and<br>Conferences<br>(290000) | Active           | Enrollment<br>Management | Student Service        | s P1 - Professional | Student Services<br>Program<br>Coordinator | CB70UVP1          | Actions 🗸 |
| 0                                                                                     | 00005640           | Director                           |                       |                     | PROV Continuing<br>Education and<br>Conferences             | Active           | Enrollment<br>Management | Student Service        | s M3 · Managerial   | Student Services<br>Program Director       | CB85UVM3          | Actions 🗸 |

5) Once in the PD, scroll through the default summary page to view all position information. There is a printable version of the PD that can be accessed by clicking the **Print Preview** link in the upper right-hand corner of the page.

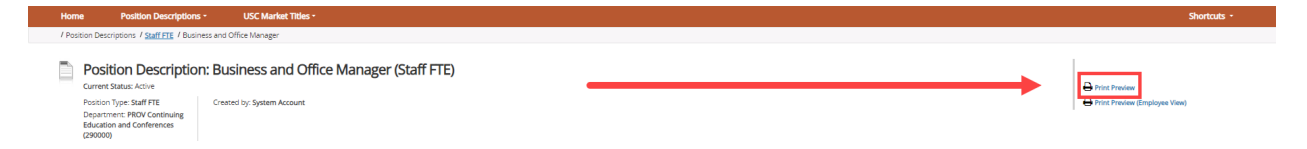